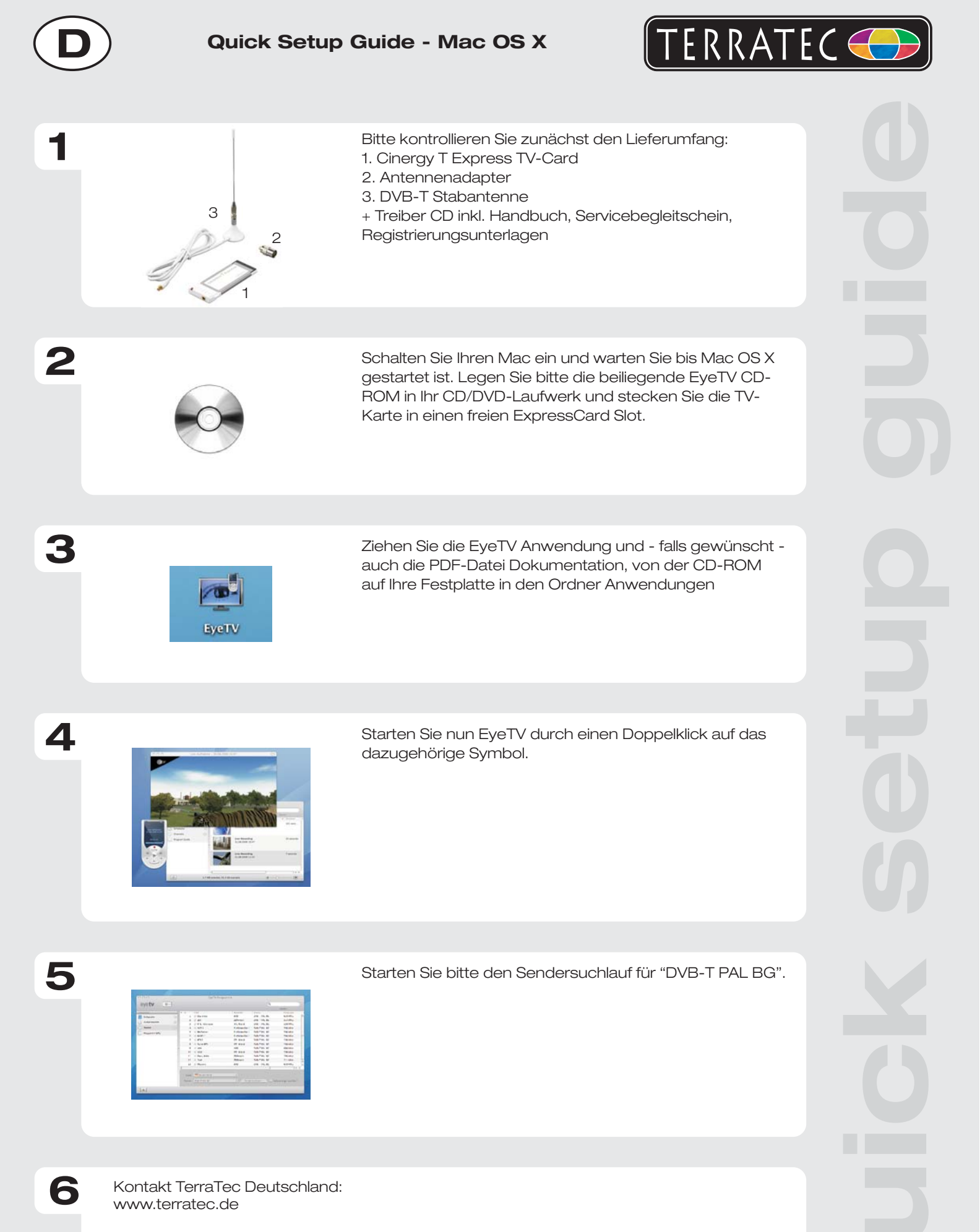

Support Hotline 02157-817914 Montag - Freitag 13:00 - 20:00 Uhr http:\\supportde.terratec.de

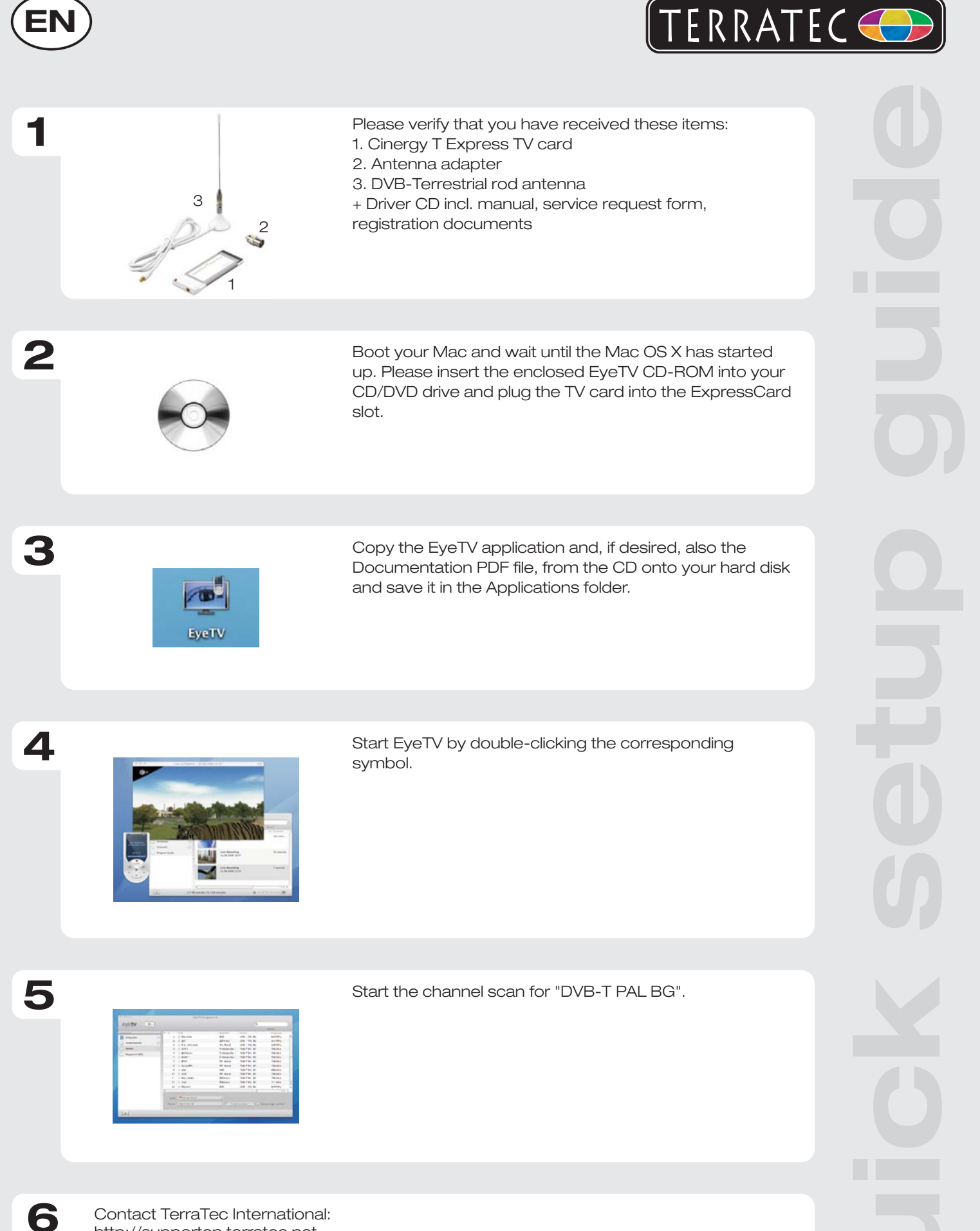

http://supporten.terratec.net

Contact TerraTec UK: 0208-6027029 Monday-Friday 12am-7pm www.terratec.com

| F | )                                                                | LERRATE                                                                                                    |  |
|---|------------------------------------------------------------------|----------------------------------------------------------------------------------------------------|--|
| 1 | 3                                                                | Pour commencer, vérifiez si le coffret est complet :<br>1. Carte TV Cinergy T Express<br>2. Adaptateur pour l'antenne<br>3. Antenne tige TNT<br>+ CD-ROM contenant les pilotes, le manuel,<br>le bordereau d'accompagnement,<br>les documents d'enregistrement |  |
| 2 |                                                                  | Allumez votre MAC et attendez que le système<br>d'exploitation Mac OS X soit entièrement chargé.<br>Introduisez le CD-ROM EyeTV fourni dans votre lecteur<br>de CD/DVD et insérez la carte TV dans un emplacement<br>ExpressCard/34 libre.                     |  |
| 3 | EyeTV                                                            | Copiez l'application EyeTV et si vous le souhaitez<br>également le fichier PDF comportant la documentation,<br>du CD-ROM dans le répertoire Applications sur votre<br>disque dur.                                                                              |  |
| 4 |                                                                  | Exécutez EyeTV en double-cliquant sur l'icône correspondante.                                                                                                    |  |
| 5 |                                                                  | Lancez la recherche automatique des chaînes pour «<br>TNT PAL BG ».                                                                                                    |  |
| 6 | Contact TerraTec International:<br>http://supporten.terratec.net |                                                                                                    |  |

Ligne d'assistance +49 (0)2157-817914 Lundi - Vendredi 13:00 - 20:00 heures http:\\supportde.terratec.de

|   | )                                                                                                    |                                                                                                    |  |
|---|----------------------------------------------------------------------------------------------------|----------------------------------------------------------------------------------------------------|--|
| 1 | 3                                                                                                    | Controllate prima il contenuto della confezione:<br>1. Cinergy T Express scheda TV<br>2 Adattatore per l'antenna<br>3. Antenna a stilo DVB-T<br>+ CD dei driver incluso manuale, cartolina di servizio,<br>documentazione di registrazione |  |
| 2 |                                                                                                    | Accendere il Mac e attendere il caricamento del Mac<br>OS X. Inserire il CD EyeTV accluso nel lettore di CD/DVD<br>ed innestate la scheda TV in uno slot ExpressCard/34<br>libero.                                                         |  |
| 3 | ByeTV                                                                                                    | Trasferire l'applicazione EyeTV e, se si desidera, anche il<br>file di documentazione PDF dal CD al disco fisso nella<br>cartella Applicazioni.                                                                                            |  |
| 4 |                                                                                                    | Avviate ora EyeTV attraverso un doppio clic sul simbolo corrispondente.                                                                                                    |  |
| 5 | Port Contraction of the second second | Avviare la ricerca dei canali per "DVB-T PAL BG".                                                                                                    |  |
| 6 | Contatto TerraTec International:<br>http://supporten.terratec.net<br>Hotline di supporto<br>02157-817914                                                                                                    |                                                                                                    |  |

02157-817914 Lunedì - Venerdì 13:00 - 20:00 http:\\supportde.terratec.de

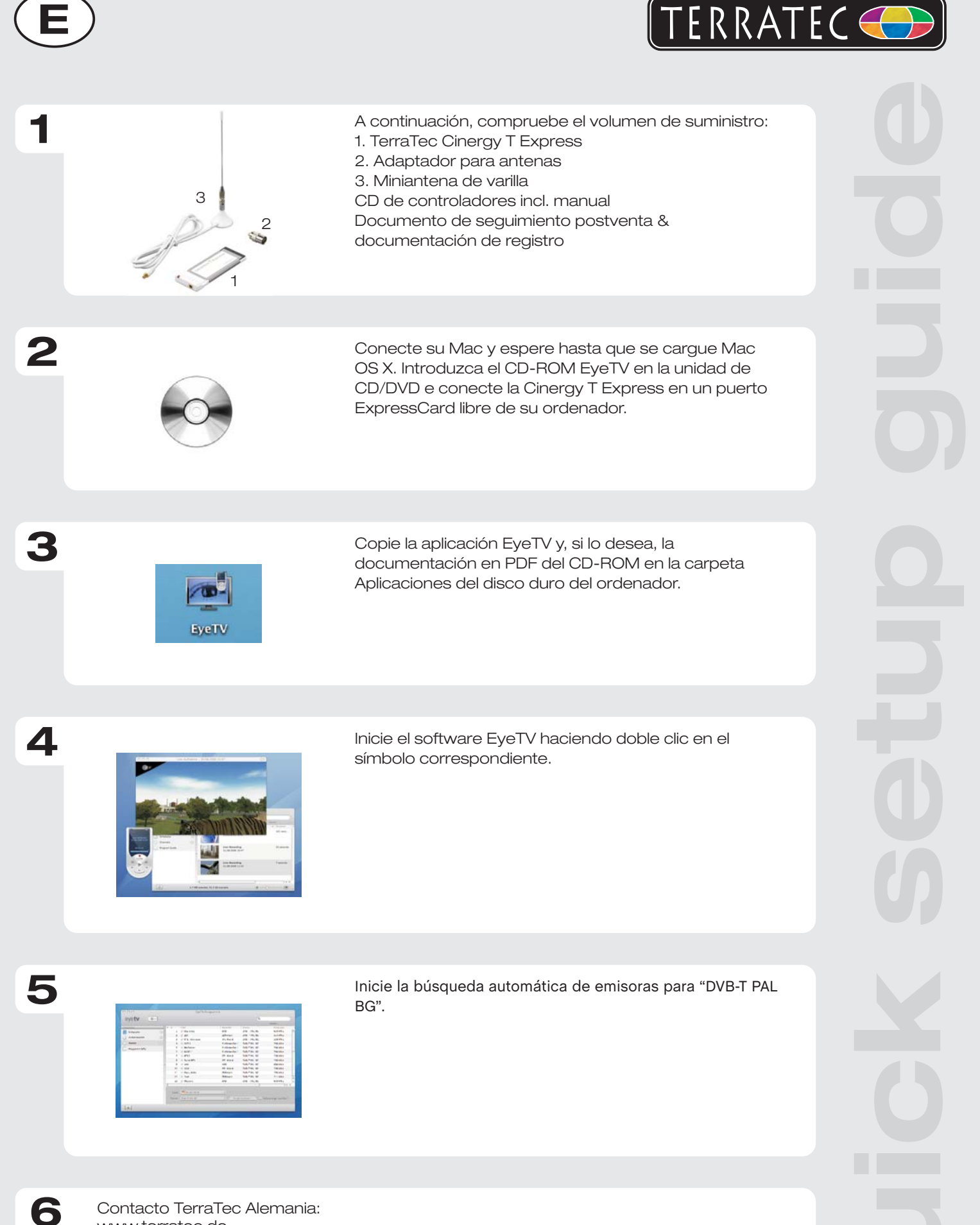

Contacto TerraTec Alemania: www.terratec.de

Servicio de Atención al Cliente 02157-817914 Lunes a viernes 13:00 - 20:00 h http://supportde.terratec.de

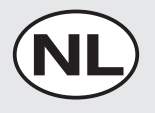

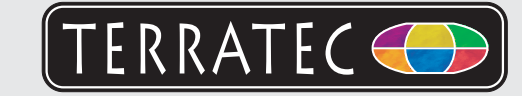

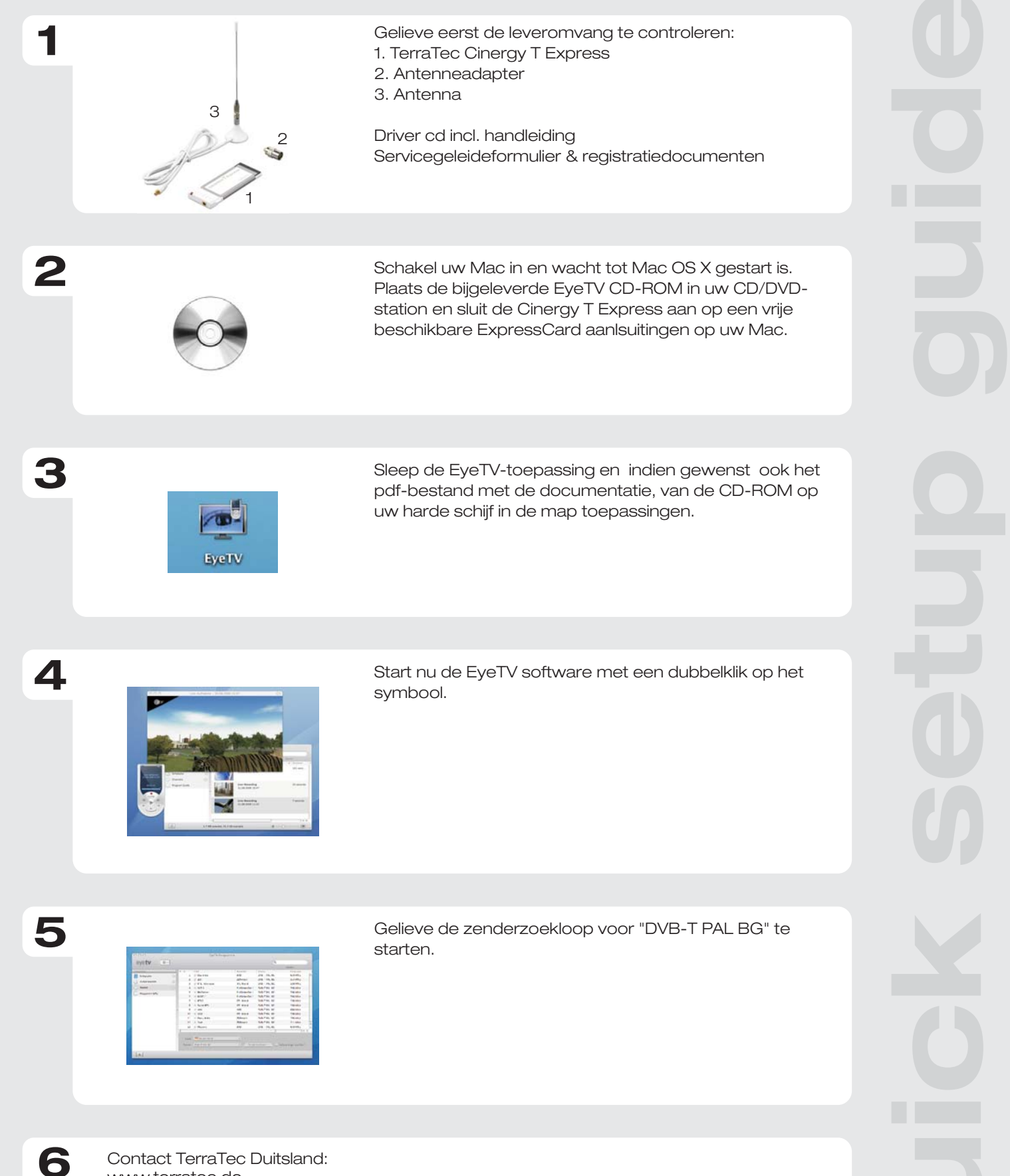

Contact TerraTec Duitsland: www.terratec.de

Support Hotline 02157-817914 Maandag - vrijdag 13:00 - 20:00 uur http://supportde.terratec.de